## **1.** Signing into the Zoom Client Application

1. Open the Zoom Client Application on your computer and click Sign In.

| Zoom Cloud Meetings |                       | - | × |
|---------------------|-----------------------|---|---|
|                     | zoom                  |   |   |
|                     |                       |   |   |
|                     |                       |   |   |
|                     | Join a Meeting        |   |   |
|                     | Sign In               |   |   |
|                     |                       |   |   |
|                     |                       |   |   |
|                     |                       |   |   |
|                     | Variation E 7.0 (500) |   |   |
|                     | Version: 5.7.0 (522)  |   |   |

2. Click the SSO option.

| Zoom Cloud Meetings | ZOOM ~                      | 8000 |         | × |
|---------------------|-----------------------------|------|---------|---|
|                     | Enter your email            |      |         |   |
|                     | Enter your password Forgat? |      |         |   |
|                     | Sign In                     |      |         |   |
|                     | or sign in with             |      |         |   |
|                     | SSO Google Facebook         |      |         |   |
| < Back              |                             |      | Sign Up |   |

**3.** Enter *ncat* for the Company Domain and select **Continue**. This will open a browser and navigate you to a page to enter your **OneID credentials**.

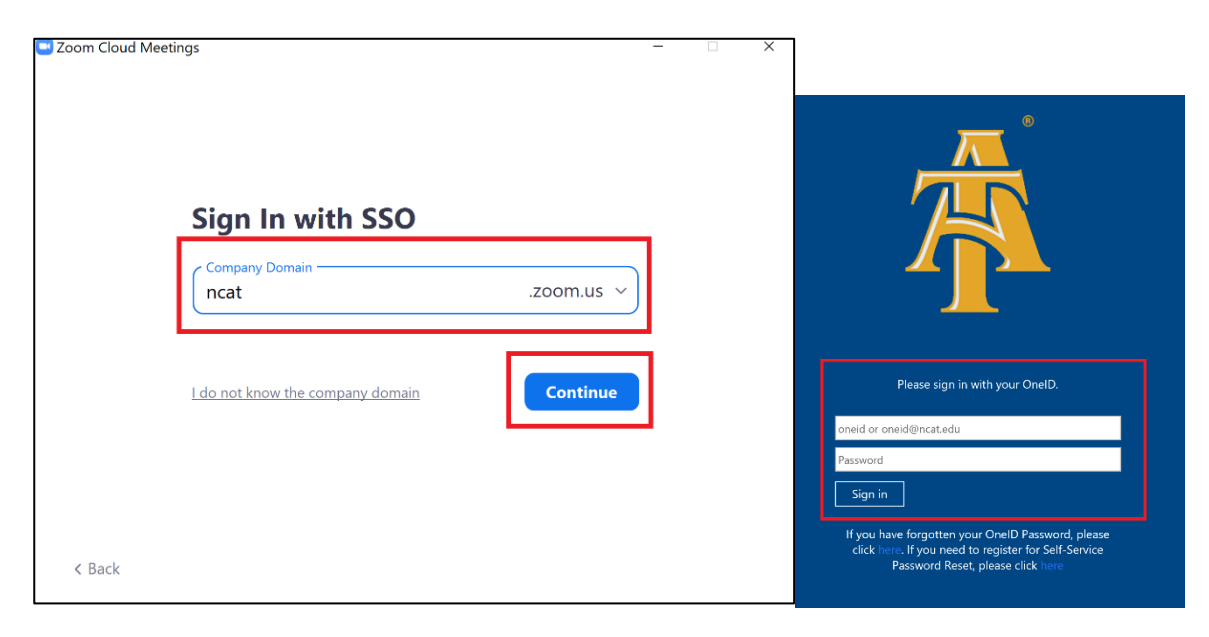

**4.** After entering your credentials, you will be presented the screen as shown below.

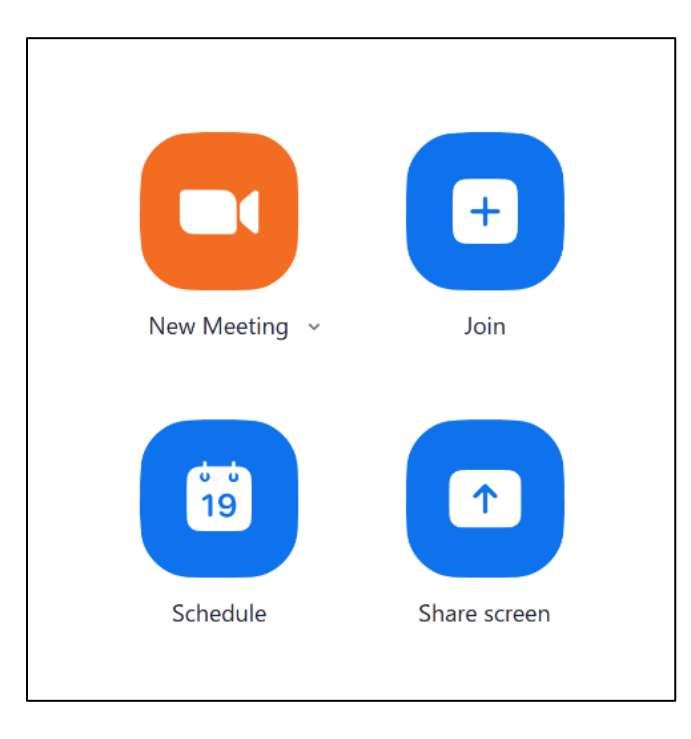

- 2. Signing into the Zoom Add-On in Outlook
- 1. Open the **Outlook Application** on your computer.

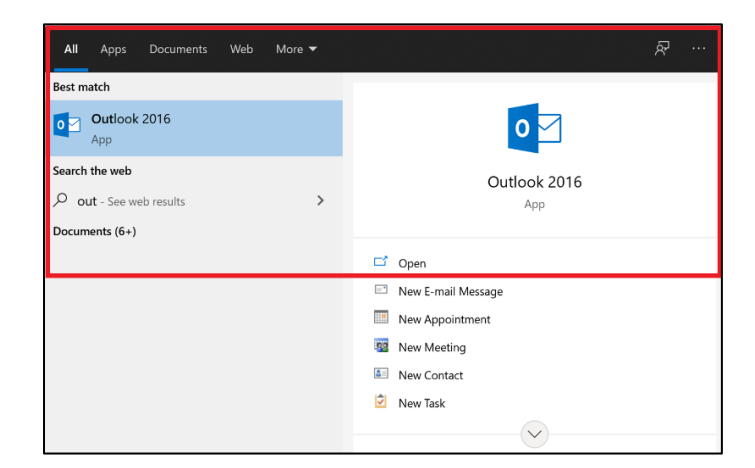

2. Open the Calendar.

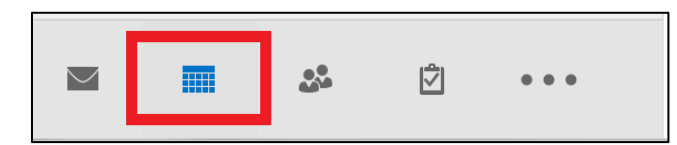

3. Select New Meeting in the Home Ribbon.

| File       | Home        | Send /   | Receive F     | older View   | О Т | 'ell me w | what you v | want to do   |          |            |          |                   |            |             |               |
|------------|-------------|----------|---------------|--------------|-----|-----------|------------|--------------|----------|------------|----------|-------------------|------------|-------------|---------------|
|            |             |          | 9             |              |     |           |            |              | +        |            |          |                   |            |             | Search People |
|            |             | <u> </u> | •             |              |     |           |            |              |          |            |          | $\leftrightarrow$ | •          |             | Address Book  |
| New        | New         | New      | New Skype     | Today Next 7 | Day | Work \    | Week Mo    | nth Schedule | Open     | Calendar   | E-mail   | Share             | Publish    | Calendar    |               |
| Appointmen | : Meeting I | ems *    | Meeting       | Days         |     | Week      |            | View         | Calendar | • Groups • | Calendar | Calenda           | r Online - | Permissions |               |
|            | New         |          | Skype Meeting | Go To 🛛 🖙    |     | A         | rrange     | Es.          | Manage   | Calendars  |          | 5                 | ihare      |             | Find          |

4. Select **Settings** in the Zoom section.

| . File  | Meeting Insert                     | Format Text            | Review           | $\ensuremath{\bigcirc}$ Tell me what you want to do |                                    |                |            |                  |                       |          |              |                   |
|---------|------------------------------------|------------------------|------------------|-----------------------------------------------------|------------------------------------|----------------|------------|------------------|-----------------------|----------|--------------|-------------------|
| Delete  | Appointment<br>Scheduling Assistan | nt<br>Skype<br>Meeting | Meeting<br>Notes | Cancel Response Options                             | Show As: Busy Reminder: 15 minutes | • O Recurrence | Categorize | Meeting<br>Notes | Add a Zoom<br>Meeting | Settings | )<br>nsights | View<br>Templates |
| Actions | Show                               | Skype Mee              | Meeting N.       | . Attendees                                         | Options                            | G.             | Tags       | OneNote          | Zoor                  | n        | ·            | My Templates ^    |

5. A window like the one below will open. Select the **SSO** option.

| Zoom **                                                                                                    |
|----------------------------------------------------------------------------------------------------|
| Easily add a Zoom meeting to your Outlook<br>Calendar event. Learn more                                          |
| Sign In Zoom.us ~                                                                                                |
| Email                                                                                                    |
| Email Address                                                                                                    |
| Password                                                                                                    |
| Password Forgot?                                                                                                 |
| CAPTCHA Code Zoom is protected by reCAPTCHA and the Privacy Policy and Terms of Service apply. Keep me signed in |
| Sign In                                                                                                    |
| Don't have an account? Sign Up                                                                                   |
| SSO Google                                                                                                    |
| Add-In Settings                                                                                                  |

6. Enter ncat for the Company Domain and select Continue.

| Zoom                            | Ŧ | × |
|---------------------------------|---|---|
| Back                            |   |   |
| Sign in with SSO                |   |   |
| Enter your company domain       |   |   |
| .zoom.us                        |   |   |
| Continue                        |   | I |
| I don't know the company domain |   |   |

7. You are now signed in and have the ability to add a Zoom Meeting to your calendar.

| Zoom                                                                                            | * ×            |
|-------------------------------------------------------------------------------------------------|----------------|
| Add Zoom Meetin                                                                                 | ıg             |
|                                                                                                 | ^              |
| Schedule for                                                                                    |                |
| ITS Zoom Test Account                                                                           | ~              |
| Meeting ID                                                                                      | - 1            |
| O Generate Automatically                                                                        |                |
|                                                                                                 |                |
|                                                                                                 |                |
| Security                                                                                        |                |
| <ul> <li>Passcode ①</li> <li>Only users who have the invite lin can join the meeting</li> </ul> | nk or passcode |
| Waiting Room<br>Only users admitted by the host<br>meeting                                      | can join the   |
| Only authenticated users car                                                                    | n join         |
| Video                                                                                           |                |
| Host                                                                                            | •              |
| Signed in as                                                                                    | Sign Out       |

**8.** Your meeting information will populate in the calendar invitation. You can then fill in the desired meeting information and send a calendar invite with the Zoom invitation information attached.

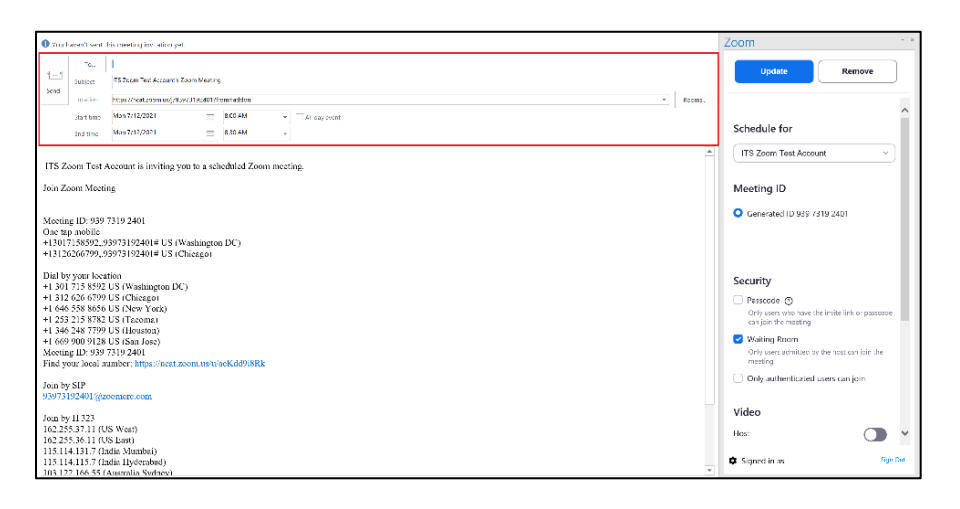

## 3. Signing into the Zoom Add-On in Outlook Web App (OWA)

- 1. Visit <u>https://outlook.office.com/calendar/</u> and log in using your **OneID credentials**. You can also visit the Calendar application from your mailbox.
- 2. Click New Event

| <br>Outlook | ♀ Search                                |  |
|-------------|-----------------------------------------|--|
| ■ New event | İ Today 个 $\downarrow$ July 2021 $\lor$ |  |

3. Click the ellipses (...) to the right of Response Options, then click Zoom, and then Settings.

|              |                                                |                                          |               | u ×                    |
|--------------|------------------------------------------------|------------------------------------------|---------------|------------------------|
|              | Save 📋 Discard 📴 Scheduling Assistant 🔤 Busy 🗸 | 🖉 Categorize \vee 🛛 🗜 Response options 🗸 |               |                        |
|              |                                                |                                          | 📮 OneNote     |                        |
|              | ● Calendar 🗸                                   |                                          | 🖸 Zoom 🔷 🗧    | Zoom                   |
| ©♡<br>+2     | Add a title                                    |                                          | Insights      | \pm Add a Zoom Meeting |
| 0            |                                                |                                          | My Templates  | Settings               |
| ×            | Invite attendees                               | Optional                                 | 🗄 Get Add-ins |                        |
| Ŀ            | 7/7/2021 $$$100~{\rm AM}~{\sim}$$              | to 8:30 AM 🗸 🥘 All day 💽                 |               |                        |
|              |                                                |                                          | 2 AM          |                        |
| C            | Repeat: Never 🗸                                |                                          | 3 AM          |                        |
| $\heartsuit$ | Search for a room or location                  | Add online meeting $\smallsetminus$      |               |                        |
| 63           | Remind me: 15 minutes before V                 |                                          | 4 AM          |                        |
| $\sim$       |                                                |                                          |               |                        |

4. A window like the one below will open. Select the SSO option.

| Zoom                                                                                               | * X                                                                                                    |  |  |  |  |  |
|----------------------------------------------------------------------------------------------------|----------------------------------------------------------------------------------------------------|--|--|--|--|--|
| Easily add a Zoom meeting t<br>Calendar event. <mark>Learn more</mark>                             | o your Outlook                                                                                                    |  |  |  |  |  |
| Sign In                                                                                            | Zoom.us 🗸                                                                                                    |  |  |  |  |  |
| Email                                                                                              |                                                                                                    |  |  |  |  |  |
| Email Address                                                                                      |                                                                                                    |  |  |  |  |  |
| Password                                                                                           |                                                                                                    |  |  |  |  |  |
| Password                                                                                           | Forgot?                                                                                                    |  |  |  |  |  |
| CAPTCHA Code<br>Zoom is protected by reCAPTCHA<br>and Terms of Service apply.<br>Keep me signed in | CAPTCHA Code<br>Zoom is protected by reCAPTCHA and the Privacy Policy<br>and Terms of Service apply.<br>Keep me signed in |  |  |  |  |  |
| Sign In                                                                                            |                                                                                                    |  |  |  |  |  |
| Don't have an account? Sign                                                                        | Up                                                                                                    |  |  |  |  |  |
| sso G                                                                                              | G<br>oogle                                                                                                    |  |  |  |  |  |
| l Add-In Settings                                                                                  |                                                                                                    |  |  |  |  |  |

5. Enter ncat for the Company Domain and select Continue.

| Zoom                            | × |  |  |  |  |
|---------------------------------|---|--|--|--|--|
| Back                            |   |  |  |  |  |
| Sign in with SSO                |   |  |  |  |  |
| Enter your company domain       |   |  |  |  |  |
| ncat .zoom.us                   |   |  |  |  |  |
| Continue                        |   |  |  |  |  |
| I don't know the company domain |   |  |  |  |  |

6. Click Allow when prompted to allow Zoom to open a new window. This will open a browser and navigate you to a page to enter your **OneID credentials**.

|                                     | Please sign in with your OneID.                                                                                                    |
|-------------------------------------|----------------------------------------------------------------------------------------------------|
| Zoom wants to display a new window. | oneid or oneid@ncat.edu                                                                                                    |
|                                     | Password                                                                                                    |
| Allow Ignore                        | Sign in<br>If you have forgotten your OneiD Password, please<br>click han. If you need to register for Self-Service<br>Password Reset, please click here |

7. Navigate back to your Calendar Click New Event

| <br>Outlook | ♀ Search                                      |
|-------------|-----------------------------------------------|
| ■ New event | 🛱 Today 个 $\downarrow$ July 2021 $\checkmark$ |

8. Click the ellipses, click Zoom, and then click Add a Zoom Meeting. You can alter the settings of the meeting by choosing Settings.

|   | Save 📋 Discard 📑 Scheduling As:               | sistant 🛛 🚾 Busy | Categorize               | 🖉 🗜 Response optie                 | ons 🗸 \cdots |                             |   |                       |
|---|-----------------------------------------------|------------------|--------------------------|------------------------------------|--------------|-----------------------------|---|-----------------------|
|   |                                               |                  |                          |                                    | 41           | OneNote                     |   |                       |
|   | 🔵 Calendar 🗸 🗸                                |                  |                          |                                    |              | Zoom                        | > | Zoom                  |
| 0 | Add a title                                   |                  |                          |                                    | ١            | Insights                    |   | \pm Add a Zoom Meetin |
| 2 | Invite attendees                              |                  |                          | Optional                           | D;<br>⊟≛     | My Templates<br>Get Add-ins |   | Settings              |
| ) | 7/7/2021                                      | 8:00 AM          | $\sim$ to 8:30 AM $\sim$ | 👰 All day 💽                        | 2.           | AM                          |   |                       |
| 2 | Repeat: Never $\checkmark$                    |                  |                          |                                    | 3.           | AM                          |   |                       |
| 9 | Search for a room or location                 |                  | Ac                       | Id online meeting $\smallsetminus$ |              |                             |   |                       |
| Ð | Remind me: 15 minutes before $\smallsetminus$ |                  |                          |                                    | 4            | AM                          |   |                       |

- 4. Signing into Zoom via the Web portal (Chrome, Firefox, Edge, etc.)
- 1. Visit <u>https://ncat.zoom.us</u> and select Sign In.

| C Video Conferencing Web Cari X +     |   | - 8 | × |
|---------------------------------------|---|-----|---|
| ← → ♂ @ O B http://naitzoomus         | ☆ | 0   | = |
|                                       |   |     |   |
|                                       |   |     |   |
|                                       |   |     |   |
| zoom                                  |   |     |   |
| Video Conferencing                    |   |     |   |
| Join Connect to a meeling in progress |   |     |   |
| Host Start a meeting                  |   |     |   |
| Sign in Configure your account        |   |     |   |
| Made with Zoom                        |   |     |   |
|                                       |   |     |   |

2. Enter your OneID credentials and select Sign in.

| Please sign in with your OneID.                                                                                                    |  |  |  |  |
|----------------------------------------------------------------------------------------------------|--|--|--|--|
| oneid or oneid@ncat.edu                                                                                                    |  |  |  |  |
| Password                                                                                                    |  |  |  |  |
| Sign in                                                                                                    |  |  |  |  |
| If you have forgotten your OneID Password, please<br>click hare, If you need to register for Self-Service<br>Password Reset, please click here |  |  |  |  |

3. A screen like the one below will load and you will be able to access all settings of your Zoom account. You will be able to see and manage your profile, meeting information, recordings on your account, and the settings of your account.

|            | NS & PRICING CONTACT SALES                        | SCHEDULE A MEETING JOIN A MEETING HOST A MEETING + |
|------------|---------------------------------------------------|----------------------------------------------------|
| PERSONAL   | Meetings                                          | Recently Deleted Get Training                      |
| Meetings   | Upcoming Previous Personal Room Meeting Templates |                                                    |
| Webinars   | 🛗 Start Time <b>to</b> End Time                   | Myself                                             |
| Recordings |                                                   |                                                    |
| Settings   |                                                   |                                                    |